## 3.06 Schablonen, Baukasten

# 6.1 Projektschablonen

| < 📄 Projekt 04   | 19 Ent | wickl             | ung einer neue   | n Benutzeroberfläche      |                                |                      |                 |                      |              |                 | -(        | þ |
|------------------|--------|-------------------|------------------|---------------------------|--------------------------------|----------------------|-----------------|----------------------|--------------|-----------------|-----------|---|
| 3 📓 🛓 📔          | ٤E     | 0                 | l 🕑 🔥 🔥          | Dokument 🗸                | Bearbeiten 👻                   | Ansicht - Rückverwei | e 🕶 Aktionen 🕶  |                      |              |                 |           |   |
| Stammblatt E     | Beteil | igte              | Antrag Po        | rtfolio Risikobewer       | tung Status                    | Kennzahlen Bu        | dget 🔁 Planung  | Þ                    | mentation    | Abschluss       | Sonstiges |   |
| Basisinform      | ation  | en —              |                  |                           |                                |                      | 🙆 Workflow      | Þ                    |              |                 |           |   |
| Projekt-Nr.      |        | 049               |                  |                           |                                | Status akti          | 🔨 🔨 Tätigkeite  | en/Sätze ⊧           |              |                 |           |   |
| Bezeichnung      |        | Entw              | icklung einer ne | euen Benutzeroberfläche   |                                |                      | Angebote        | / Faktura 🛛 🕨        |              |                 |           |   |
|                  |        | Neur              | Densternelsen    | ng ⊳                      | 10 - Projektschablone erzeugen |                      |                 |                      |              |                 |           |   |
| Inhaltsbeschreit | bung   | Neue              | Benutzerobern    | ache fur Projectile Inki. | Reports                        | Þ                    | 💫 26 - Proje    | ektstruktur dup      | lizieren     |                 |           |   |
| Plan-Beginn      |        | 04.1              | 1.2019 🛛 🖉       | 3                         |                                | Plan-Ende 17.0       | 1.20. 🔒 Revenue | Forecast             | 🦓 30 - Num   | nmernkreise ber | rechnen   |   |
| Bemerkung        |        |                   |                  |                           |                                |                      | Cerzeichn       | isstruktur erstellen | 👸 Erstelle B | Baseline        |           |   |
|                  |        |                   |                  |                           |                                |                      |                 |                      | 🐞 Projektsti | ruktur erweiten | n         |   |
| 🖃 Struktur —     |        |                   |                  |                           |                                |                      |                 |                      | Statusber    | richt           |           |   |
| Hauptprojekt     | 049 E  | Entwic            | klung einer neu  | en Benutze Oberprojek     | t                              |                      |                 |                      | 🐞 Tailoring  | erstellen       |           |   |
| Unterprojekte    |        | ्रिः <del>-</del> | Projekt-Nr. 🔺    | Bezeichnung               | Status                         | Plan-Beginn          | Plan-Ende       | Sollaufwand          | 👸 Öffne Bas  | selines         | ind       |   |
|                  |        | 1                 | 049.1            | Planungsphase             | aktiv                          | 04.11.2019           | 20.11.2019      | 56:00                |              | 0:00            | 00:00     |   |
|                  |        | 2                 | 049.2            | Umsetzungsphase           | aktiv                          | 02.12.2019           | 17.01.2020      | 232:00               | 232          | 2:00            | 00:00     |   |
|                  |        |                   |                  |                           |                                |                      |                 | 288:00               | 288          | :00             | 00:00     |   |

| × Dialog      |                     |  |
|---------------|---------------------|--|
| Bitte Dateina | men eingeben        |  |
| Name          | Entwicklungsprojekt |  |
| Bezeichnung   | Test für handbuch   |  |
| ×             |                     |  |

Last update: 2019/11/07 gui5:handbuch:kapitel\_3:3.06\_reportgenerator\_reportmaker https://infodesire.net/dokuwiki/doku.php?id=gui5:handbuch:kapitel\_3:3.06\_reportgenerator\_reportmaker&rev=1573130138 13:35

|                         | 우 🗙 🔨 Pro | jektschablone                           |
|-------------------------|-----------|-----------------------------------------|
| Administration          | A         |                                         |
| 🖻 🙋 CRM                 | Vorlage   |                                         |
| 🖻 🗟 Personal            |           | Fishelmen                               |
| 4 📋 Projektmanagement   |           | Entwicklung                             |
| Portfolio und Programm  |           | Entwicklungsprojekt (Test für handbuch) |
| 4 📄 Projekte            |           |                                         |
| Aktive Hauptprojekte 📀  |           |                                         |
| Projektschablone        |           |                                         |
| Projektbaukasten Konfig |           |                                         |
| Projektbaukasten        |           |                                         |
| 🛃 Projektimport         |           |                                         |
| Projektexport           |           |                                         |
| MS Project Abgleich     |           |                                         |
| 🔁 Ressourcenplanung     |           |                                         |

| 🗙 🔨 Projektschablone                                                            |                           |             |                    |                    |                  |                               | ⊳☆⊟ |
|---------------------------------------------------------------------------------|---------------------------|-------------|--------------------|--------------------|------------------|-------------------------------|-----|
| (3/6) Vervollständigen der Pro<br>Zurück Weiter Überpr<br>Verschiebung Vorwärts | ojekteckwert<br>üfen<br>▽ | 2:          |                    |                    |                  |                               | Î   |
| [, Fehler Plan-Beginn: Schable                                                  | one setzt Beg             | inn auf 05. | 11.2019 19:22:13 a | ufgrund von Reiser | n Hamburg]       |                               |     |
| Oberprojekt                                                                     |                           |             |                    | $\bigtriangledown$ |                  |                               |     |
| int. Schlüssel                                                                  |                           | 55          |                    |                    |                  |                               |     |
| Projektinfo                                                                     | Nummer                    | 055         |                    |                    |                  |                               |     |
| Bezeichnung                                                                     |                           | Entwicklur  | g einer neuen Benu | itzeroberfläche    |                  |                               |     |
| Projektzeitraum                                                                 | von                       | 18.11.201   |                    |                    |                  | bis 27.03.2020 🔹 📰            |     |
| ext. Auftrag                                                                    |                           |             |                    |                    |                  | Kontakt CS Consult Systeme AG |     |
| kaufm. Ansprechpartner                                                          |                           | Nahl Lisa   |                    | $\bigtriangledown$ |                  |                               |     |
| Unit                                                                            |                           | Abteilung   | 4                  | $\bigtriangledown$ |                  |                               |     |
| Projektmanager [                                                                |                           | 🗖 🌼 -       | Name 🔺             | Vorname            | Mitarbeiterstatu | s                             |     |
|                                                                                 |                           | 1           | Schaub             | Peter              | Festangestellt   |                               |     |
|                                                                                 |                           |             |                    |                    |                  |                               |     |
| Auftragsart                                                                     |                           | Aufwand     |                    |                    |                  |                               |     |
| Priorität                                                                       |                           | 4 - hohe P  | riorität           | ~                  |                  |                               |     |
| ( Hontac                                                                        |                           | 1 none P    | nontat             | -                  |                  |                               |     |

#### 2025/06/30 12:57

#### 3.06 Schablonen, Baukasten

| X 🗄 Projektschablone                                                                                                    |                                                                                                    |                                                                                                    |                                                                                                    | -()-                | ☆⊟  |
|----------------------------------------------------------------------------------------------------|----------------------------------------------------------------------------------------------------|----------------------------------------------------------------------------------------------------|----------------------------------------------------------------------------------------------------|---------------------|-----|
| (5/6) Optionen Vorschlagswesen<br>Zurück       mit Kapazitäten und Vorbelegung       mit Kapazitäten       ohne Kapazitäten       alle Mitarbeiter                                   | ★ Warnung        Die folgenden Ä       00000 Projekt 'E       00006 Arbeitspa       00006 Arbeitspa       00008 Projekt 'U       00009 Arbeitspa       00009 Arbeitspa       00010 Arbeitspa       00011 Arbeitspa       00012 Arbeitspa       00013 Arbeitspa       00013 Arbeitspa       00013 Arbeitspa       00013 Arbeitspa | nderungen wurden vorgenommen<br>intwicklung einer neuen Benutzer<br>ket 'Spezifikation' Plan-Beginn: 23<br>ket 'Spezifikation' Plan-Ende: 12.1<br>Jmsetzungsphase' Plan-Beginn: 06<br>Jmsetzungsphase' Plan-Ende: 27.0<br>ket 'Design' Plan-Beginn: 06.01.20<br>ket 'Design' Plan-Ende: 20.01.202<br>ket 'Mockup' Plan-Ende: 01.02.20<br>ket 'Entwicklung' Plan-Beginn: 02<br>ket 'Entwicklung' Plan-Beginn: 02<br>ket 'Entwicklung' Plan-Ende: 20.0<br>ket 'Testen' Plan-Beginn: 21.03.202<br>ket 'Dokumentation' Plan-Ende: 2 | :<br>berfläche' Plan-Ende: 27.03<br>11.2019 -> 25.11.2019<br>2.2019 -> 16.12.2019<br>3.01.2020 -> 07.01.2020<br>3.2020 -> 30.03.2020<br>020 -> 07.01.2020<br>0 -> 21.01.2020<br>20 -> 03.02.2020<br>0.2.2020 -> 03.02.2020<br>3.2020 -> 23.03.2020<br>020 -> 23.03.2020<br>0 -> 30.03.2020<br>21.03.2020 -> 25.03.2020<br>3.03.2020 -> 25.03.2020 | .2020 -> 30.03.2020 |     |
| Projektschablone    1 - 5   6 - 7   Alle    (6/6) Vervollständigung der Projektplanung   Zurück   Projekt erzeugen   Neu Berechnen    Automatische Vorwärtsberechnung nach Erzeugung |                                                                                                    |                                                                                                    |                                                                                                    | 3-                  | ר☆∃ |
| Arbeitensket Mitscheiter                                                                                                    | Disportword                                                                                                    | Zoit auftoilon Tätiakoit                                                                                                    | Unterpresield                                                                                                    | Danhoging Danondo   |     |

| Arbeitspaket        | Mitarbeiter |              |                |           | Planaufwan           | d         | Zeit aufteilen | Tätigkeit               | Unterprojekt    | Planbeginn | Planende   |
|---------------------|-------------|--------------|----------------|-----------|----------------------|-----------|----------------|-------------------------|-----------------|------------|------------|
| Anforderungskatalog |             |              |                | ~         | 16:00                | 2,000 Pt  | <b>V</b>       | Beratung 🗢              | Planungsphase   | 18.11.2019 | 21.11.2019 |
|                     | E 🔅 -       | Personal-Nr. | Name           |           |                      |           |                |                         |                 |            |            |
|                     |             |              |                |           |                      |           |                |                         |                 |            |            |
| Spezifikation       |             |              |                | ~         | 40:00                | 5,000 Pt  | <b>v</b>       | Beratung 🗢              | Planungsphase   | 25.11.2019 | 16.12.2019 |
|                     | 🖻 🌼 -       | Personal-Nr. | Name           |           |                      |           |                |                         |                 |            |            |
|                     | _           |              |                |           | _                    |           |                |                         |                 |            |            |
| Design              | 1           |              |                | ~         | 24: <mark>)</mark> 0 | 3,000 Pt  | <b>V</b>       | Programmierung - Java 🗢 | Umsetzungsphase | 07.01.2020 | 21.01.2020 |
|                     | Name        | Vorname      | wahrsch. Ausla | Auslastun | g                    |           |                |                         |                 |            |            |
|                     | Schaub      | Peter        | 174.2%         | 99.9%     |                      |           |                |                         |                 |            |            |
| Mockup              | Abel        | Susanne      | 165.3%         | 165.3%    | 00                   | 5,000 Pt  | $\checkmark$   | Programmierung - Java 🔍 | Umsetzungsphase | 22.01.2020 | 03.02.2020 |
|                     | Damler      | Katrin       | 154.5%         | 154.5%    |                      |           |                |                         |                 |            |            |
|                     | Schneider   | Maria        | 0.0%           | 0.0%      |                      |           |                |                         |                 |            |            |
| Entwicklung         | •           |              |                |           | ► 00                 | 15,000 Pt | $\checkmark$   | Programmierung - Java 🗢 | Umsetzungsphase | 03.02.2020 | 23.03.2020 |
|                     | - ÷         | Personal-Nr. | Name           |           |                      |           |                |                         |                 |            |            |

Last update: 2019/11/07 gui5:handbuch:kapitel\_3:3.06\_reportgenerator\_reportmaker https://infodesire.net/dokuwiki/doku.php?id=gui5:handbuch:kapitel\_3:3.06\_reportgenerator\_reportmaker&rev=1573130138

| 2019/11/07 <sup>gui5:hand</sup><br>13:35    | lbuch:kapite                                | I_3:3.06_reportg                           | enerator_reportm | nake | er https://info | odesire.net | /dokuwiki/doku | J.php?id=gui5:handbuch:kapitel_3:3 | .06_reportgenerator_ | reportmake | r&rev=1573130138 |
|---------------------------------------------|---------------------------------------------|--------------------------------------------|------------------|------|-----------------|-------------|----------------|------------------------------------|----------------------|------------|------------------|
| X N Projektschab                            | lone                                        |                                            |                  |      |                 |             |                |                                    |                      |            | ₽☆≡              |
| (6/6) Vervollständigu<br>Zurück Projekt erz | ng der Projel<br>eugen Neu<br>prwärtsberech | ktplanung<br>Berechnen<br>nnung nach Erzeu | igung            |      |                 |             |                |                                    |                      |            |                  |
| Arbeitspaket                                | Mitarbeiter                                 |                                            |                  |      | Planaufwand     | đ           | Zeit aufteilen | Tätigkeit                          | Unterprojekt F       | Planbeginn | Planende         |
| Anforderungskatalog                         |                                             |                                            |                  | ~    | 16:00           | 2,000 Pt    | <b>V</b>       | Beratung 🗢                         | Planungsphase 1      | 18.11.2019 | 21.11.2019       |
|                                             | 🖻 🌼 -                                       | Name                                       | Vorname          |      |                 |             |                |                                    |                      |            |                  |
|                                             | 1                                           | Schmidt                                    | Norbert          |      |                 |             |                |                                    |                      |            |                  |
|                                             |                                             |                                            |                  |      |                 |             | _              |                                    |                      |            |                  |
| Spezifikation                               |                                             |                                            |                  | ~    | 40:00           | 5,000 Pt    | $\checkmark$   | Beratung                           | Planungsphase 2      | 25.11.2019 | 16.12.2019       |
|                                             | <u></u>                                     | Name                                       | Vorname          |      |                 |             |                |                                    |                      |            |                  |
|                                             | 1                                           | Schmidt                                    | Norbert          |      |                 |             |                |                                    |                      |            |                  |
| Design                                      |                                             |                                            |                  | v    | 24:00           | 3,000 Pt    | <b>V</b>       | Programmierung - Java 🗢            | Umsetzungsphase (    | 07.01.2020 | 21.01.2020       |
|                                             | 🗉 🌼 -                                       | Name                                       | Vorname          |      |                 |             |                |                                    |                      |            |                  |
|                                             | 1                                           | Schneider                                  | Maria            |      |                 |             |                |                                    |                      |            |                  |
|                                             |                                             |                                            |                  |      |                 |             |                |                                    |                      |            |                  |
| Mockup                                      |                                             |                                            |                  | ~    | 40:00           | 5,000 Pt    | $\checkmark$   | Programmierung - Java 🗢            | Umsetzungsphase 2    | 22.01.2020 | 03.02.2020       |
|                                             | 🗖 🔅 -                                       | Name 🔺                                     | Vorname          |      |                 |             |                |                                    |                      |            |                  |
|                                             | 1                                           | Damler                                     | Katrin           |      |                 |             |                |                                    |                      |            |                  |
|                                             |                                             |                                            |                  | -    |                 | _           |                |                                    |                      |            |                  |
| Entwicklung                                 |                                             |                                            |                  | Υ.   | 96:00           | 12          |                | Programmierung - Java 🗢            | Umsetzungsphase (    | 3.02.2020  | 23.03.2020       |

| 🗙 📄 Projekt    | < 📔 Projekt 055 Entwicklung einer neuen Benutzeroberfläche 口公 🚍                     |                                            |               |                 |        |            |           |                    |               |           |           |  |  |
|----------------|-------------------------------------------------------------------------------------|--------------------------------------------|---------------|-----------------|--------|------------|-----------|--------------------|---------------|-----------|-----------|--|--|
| 📄 🖹 🚣 🖻        | 📄 🗽 🏯 🖆 🔢 🍭 🗒 🍞 👶 🛃 🦻 🚓 Dokument - Bearbeiten - Ansicht - Rückverweise - Aktionen - |                                            |               |                 |        |            |           |                    |               |           |           |  |  |
| Stammblatt     | Beteil                                                                              | igte Antrag                                | Portfolio     | Risikobewertung | Status | Kennzahlen | Budget    | Auftrag & Finanzen | Dokumentation | Abschluss | Sonstiges |  |  |
| Basisinfo      | rmation                                                                             | en                                         |               |                 |        |            |           |                    |               |           |           |  |  |
| Projekt-Nr.    |                                                                                     | 055                                        |               |                 |        | Status     | passiv    |                    |               |           |           |  |  |
| Bezeichnung    |                                                                                     | Entwicklung einer neuen Benutzeroberfläche |               |                 |        |            |           |                    |               |           |           |  |  |
| Inhaltsbesch   | reibung                                                                             |                                            |               |                 |        |            |           |                    |               |           |           |  |  |
| Plan-Beginn    |                                                                                     | 18.11.2019                                 | •             |                 |        | Plan-Ende  | 30.03.202 | ) 🔹 🔲              |               |           |           |  |  |
| Bemerkung      |                                                                                     |                                            |               |                 |        |            |           |                    |               |           |           |  |  |
| Cámiliána      |                                                                                     |                                            |               |                 |        |            |           |                    |               |           |           |  |  |
| - = Struktur - |                                                                                     |                                            |               |                 |        |            |           |                    |               |           |           |  |  |
| Hauptprojekt   | 055 E                                                                               | Entwicklung eine                           | r neuen Benut | z Oberprojekt   |        |            |           |                    |               |           |           |  |  |

| i loop op ojeke | 000 | Linconici      | ading enter neue | oberprojekt     |        |             |            |             |             |            |  |
|-----------------|-----|----------------|------------------|-----------------|--------|-------------|------------|-------------|-------------|------------|--|
| Unterprojekte   |     | - <del>(</del> | Projekt-Nr. 🔺    | Bezeichnung     | Status | Plan-Beginn | Plan-Ende  | Sollaufwand | Planaufwand | Istaufwand |  |
|                 |     | 1              | 055.1            | Planungsphase   | passiv | 18.11.2019  | 16.12.2019 | 56:00       | 56:00       | 00:00      |  |
|                 |     | 2              | 055.2            | Umsetzungsphase | passiv | 07.01.2020  | 30.03.2020 | 208:00      | 208:00      | 00:00      |  |
|                 |     |                |                  |                 |        |             |            | 264:00      | 264:00      | 00:00      |  |

| $\times$ | Projektplanung | 055 Entwicklung einer neu | en Benutzerobe | rfläche       |                |                       |                     |        |          |          |        |          |         | ₽☆≡      |
|----------|----------------|---------------------------|----------------|---------------|----------------|-----------------------|---------------------|--------|----------|----------|--------|----------|---------|----------|
|          | 😒 🌆 🐴 🕞 🛛      | =   🛃 🗟 🗓 🐚 🛤   I         | 📰 😂 Löschen    | 🔲 🖛 🛛 Sonstig | es 🗸 📄 Zeitpla | nung   📇   🥣          |                     |        |          |          |        |          | Q Q   M |          |
|          |                |                           |                |               |                |                       |                     |        | :        | 2019     | 2020   |          |         |          |
|          | Projekt-Nr.    | Bezeichnung               | Planaufwand    | Start         | Ende           | Tätigkeit             | Mitarbeiter         | fixier | November | Dezember | Januar | Februar  | März    | Ар       |
|          | 4 🔲 055        | Entwicklung einer neuen   | 33,000 Pt      | 18.11.2019    | 30.03.2020     |                       |                     |        | _        |          |        |          |         | -        |
|          | 4 🗐 055.1      | Planungsphase             | 7,000 Pt       | 18.11.2019    | 16.12.2019     |                       |                     |        |          | -        |        |          |         |          |
|          | 8 055.1-1      | Anforderungskatalog       | 2,000 Pt       | 18.11.2019    | 21.11.2019     | Beratung              | 004 Schmidt Norbert |        |          |          |        |          |         |          |
|          | 8 055.1-2      | Spezifikation             | 5,000 Pt       | 25.11.2019    | 16.12.2019     | Beratung              | 004 Schmidt Norbert |        |          |          |        |          |         |          |
|          | 🎎 055.1-A      | Abnahme der Planung       |                | 16.12.2019    |                |                       | 002 Schaub Peter    |        |          | <b>₩</b> |        |          |         |          |
|          | 4 🗐 055.2      | Umsetzungsphase           | 26,000 Pt      | 07.01.2020    | 30.03.2020     |                       |                     |        |          |          | -      |          | _       | <b>T</b> |
|          | 1055.2-1       | Design                    | 3,000 Pt       | 07.01.2020    | 21.01.2020     | Programmierung - Java | 017 Schneider Maria |        |          | L        |        |          |         |          |
|          | 2 055.2-2      | Mockup                    | 5,000 Pt       | 22.01.2020    | 03.02.2020     | Programmierung - Java | 006 Damler Katrin   |        |          |          |        | <u> </u> |         |          |
|          | Þ 🚺 055.2-3    | Entwicklung               | 6,000 Pt       | 03.02.2020    | 23.03.2020     | Programmierung - Java |                     |        |          |          |        |          |         | 1        |
|          | 8 055.2-5      | Testen                    | 4,000 Pt       | 23.03.2020    | 30.03.2020     | Testen                | 015 Schröder Oliver |        |          |          |        |          |         |          |
|          | 1055.2-6       | Dokumentation             | 2,000 Pt       | 23.03.2020    | 25.03.2020     | Dokumentation         | 006 Damler Katrin   |        |          |          |        |          |         |          |
|          | 55.2-A         | Systemabnahme             |                | 27.03.2020    |                |                       | 002 Schaub Peter    |        |          |          |        |          |         | •        |

 Image: Name

 Image: Name

 Image: Name

 Image: Name

 Image: Name

 Image: Name

 Image: Name

 Image: Name

 Image: Name

 Image: Name

 Image: Name

 Image: Name

 Image: Name

 Image: Name

 Image: Name

 Image: Name

 Image: Name

 Image: Name

 Image: Name

 Image: Name

 Image: Name

 Image: Name

 Image: Name

 Image: Name

 Image: Name

 Image: Name

 Image: Name

 Image: Name

 Image: Name

 Image: Name

 Image: Name

 Image: Name

 Image: Name

 Image: Name

 Image: Name

 Image: Name

 Image: Name

 Image: Name

 Image: Name

 Image: Name

 Image: Name

 Image: Name

 Image: Name

 Image: Name

 Image: Name

 Image: Name

 Image: Name

 Image: Name

 Image: Name

 Image: Name

 Image: Name

<t

Vorname Susanne Maria

### **Reports erstellen**

Um einen neuen Report zu erstellen, wird der Report-Designer 🛄 mit dem Standardreport aufgerufen.

×

Im Standardreport werden alle Elemente, die sich im Dokument Projekt befinden, als Zeilen aufgeführt (beispielsweise Projekt, Auftraggeber, Ansprechpartner, Projektmanager, ...).

×

Mit Hilfe der Auswahlbox auf der linken Seite können die Zeilen modifiziert werden. Im Beispiel werden nun die Felder in der linken Checkbox markiert, die im Report erscheinen sollen. Anschließend wird diese Auswahl invertiert (jetzt sind also alle Zeilen markiert, welche nicht im Report verwendet werden sollen) ...

×

... und die ausgewählten Einträge gelöscht.

×

Alternativ kann man natürlich auch alle nicht benötigten Zeilen markieren und löschen.

×

Anschließend wird der Report noch im Feld Name benannt, der Titel der Auswertung definiert (Überschrift im Report) und abgespeichert. Darüber hinaus sind hier einige Felder in der Spalte Caption umbenannt worden (beispielsweise Auftraggeber in Kunde).

×

Im Reiter "Layout" können Einstellungen bezüglich des Reportlayouts definiert werden. Hier kann u.a. die Anzahl der Zeilen pro Seite, Seitennummerierung, Gruppierungsarten, Kopf- und Fußzeilenlayout sowie Seitenformate eingestellt werden.

××

Im Reiter "Kennzahlen"... 🧷 Fix Me!)

×

Im Reiter "CSV" können Parameter für die Ausgabeoption "CSV" definiert werden. Dieses Format wird für Tabellenkalkulationen und Schnittstellendateien verwendet.

×

Im Reiter "OpenOffice" kann das Ausgabeformat festgelegt und ein Tabellenname eingefügt werden.

×

Im Reiter "Diagramm" können Optionen für graphische Auswertungen gesetzt werden (Beschreibung folgt).

update: 2019/11/07 gui5:handbuch:kapitel\_3:3.06\_reportgenerator\_reportmaker https://infodesire.net/dokuwiki/doku.php?id=gui5:handbuch:kapitel\_3:3.06\_reportgenerator\_reportmaker&rev=1573130138 13:35

### ×

Im Reiter "Sonstiges" wird der Datastore angezeigt.

×

Nach dem Schließen des neuen Reports ...

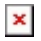

... steht dieser sofort im ReportMaker zur Verfügung.

...Fortsetzung

From:

https://infodesire.net/dokuwiki/ - Projectile-Online-Handbuch

Permanent link: https://infodesire.net/dokuwiki/doku.php?id=gui5:handbuch:kapitel\_3:3.06\_reportgenerator\_reportmaker&rev=1573130138

Last update: 2019/11/07 13:35